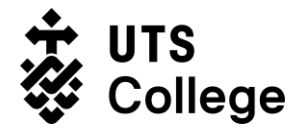

# **Online Re-Enrolments Procedure**

#### PROCEDURE PURPOSE

UTS College aims to ensure that all stakeholders are accurately advised of requirements for re-enrolment to academic UTS College programs.

All students (local and International) being admitted to the programs, should meet certain requirements and have the performance and progress required to successfully proceed with their chosen program, complying with ESOS National Code of Practice and with the UTS College Educational Objectives.

#### SCOPE

The procedure applies to all students willing to re-enrol online in academic UTS College programs, and UTS College staff involved in enrolment processes. This procedure includes also FEE-HELP students.

This procedure does not apply to:

- New students
- English students
- Students at risk (Counselled to withdraw CTW or with Intention To Report ITR), or
- Students with any sanction preventing enrolment.

Students with outstanding sanctions cannot re-enrol online.

UTS College will set a day in week 0 for re-enrolment by program and students must enrol in the relevant subjects and select classes on-line during the planned day. Students have up to day 1 of week 1 to change classes online or submit academic timetable change request form from day 2 to day 3 of week 1.

**DEFINITIONS** are set out at the end of this procedure.

#### **PROCEDURE STEPS**

| Activity                            | Description                                                                                                    | Responsible |
|-------------------------------------|----------------------------------------------------------------------------------------------------|-------------|
| Log on to site                      | <ol> <li>Enter the website address of<br/><u>http://estudent.utscollege.edu.au</u> and logon using<br/>UTS College username and password.</li> </ol>                                                                                             | Student     |
|                                     | <ol> <li>Click on "Personal Details" tab to check and update<br/>your address and contact details or for under 18<br/>students, student must consult with Student Welfare<br/>and Accommodation Team for updating contact<br/>details</li> </ol> |             |
| Enrol in<br>desired<br>subjects and | 3. As per re-enrolment schedule published on Student<br>Extranet and predetermined for each Academic<br>program, <u>https://student.utscollege.edu.au</u> (logon                                                                                 | Student     |

1

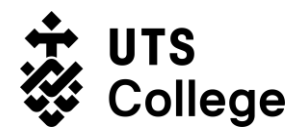

| finalise<br>timetable                                                                                                    | using UTS College username and password), select the subjects to enrol.                                                                               |                |
|----------------------------------------------------------------------------------------------------|----------------------------------------------------------------------------------------------------|----------------|
|                                                                                                    |                                                                                                    |                |
|                                                                                                    | 4. Verify the enrolment of each subject is successful.                                                                                                |                |
|                                                                                                    | 5. View the class timetable available for each subject enrolled                                                                                       |                |
|                                                                                                    | <ol> <li>Select your preferred available class for each<br/>subject. Each subject may have a few activities EG.<br/>Lecture, Tutorial, Lab</li> </ol> |                |
|                                                                                                    | 7. Register all classes required per subject                                                                                                    |                |
|                                                                                                    | <ol> <li>Double check that registration was successful in all<br/>the classes required and all activities selected are<br/>ticked.</li> </ol>         |                |
|                                                                                                    | 9. View all the registered classes.                                                                                                    |                |
| Identify                                                                                                    | At the end of each day:                                                                                                    | Student        |
| International<br>Students who<br>enrolled in less<br>than minimum<br>study load and                                                                                                    | 10. Generate from Student One (S1), for International Students scheduled to re-enrol that day, the "Minimum study load exception report"              | Administration |
| or did not re-<br>enrol<br>completely                                                                                                    | <ol> <li>Verify that students in the list take the exact number<br/>of subjects they are authorised to undertake for that<br/>semester.</li> </ol>    |                |
| Note:<br>International<br>Students must<br>be enrolled in<br>full time study<br>load, unless<br>(LVA – Load<br>Variation<br>Approval)<br>comments in<br>Student One<br>(S1) to<br>authorise them<br>to take less or<br>more subjects | 12. Identify the international students who enrolled in few subjects and do not have any comments of approval.                                        |                |
| Complete                                                                                                    | 13. Enrol the missing subjects for those students,                                                                                                    | Student        |
| students' re-                                                                                                    | according to the program for their semester.                                                                                                    | Auministration |
| enrolments                                                                                                    | 14. Allocate the classes available for the subjects, to                                                                                               |                |
|                                                                                                    | complete their respective minimum study load.                                                                                                    |                |

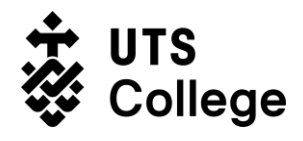

|                                                                     | 15. Send an e-mail to the student to inform them their<br>timetable has been changed and their re-enrolment<br>has been completed by UTS College. The student<br>may change a class again, but this process will<br>guarantee the study load of the student is completed.         |                                                        |
|---------------------------------------------------------------------|----------------------------------------------------------------------------------------------------|--------------------------------------------------------|
| Identify<br>students who<br>did not select<br>timetable             | 16. Generate from Student One (S1), for domestic and<br>international students scheduled to re-enrol that day,<br>the "Student enrolled but not class report". If all the<br>students re-enrolled did select the timetable for their<br>classes, this report should be blank.     | Student<br>Administration                              |
|                                                                     | 17. Identify the students who enrolled in subjects but did not select any class or timetable for their subjects.                                                                                                    |                                                        |
| Allocate<br>timetable to<br>students re-                            | <ol> <li>Select the timetable available for the subjects to<br/>undertake, to allocate the student to classes.</li> </ol>                                                                                                    | Student<br>Administration                              |
| enrollea                                                            | 19. Send an e-mail to the student to inform them their<br>timetable has been changed and their re-enrolment<br>has been completed by UTS College. The student<br>may change a class again, but this process will<br>confirm the place of the student in the class.                |                                                        |
| Identify<br>students who<br>did not re-enrol<br>on Friday of        | 20. Identify students who did not re-enrol but were expected to do so, through the "Failed to Enrol report" from S1.                                                                                                    | Student<br>Sponsorship,<br>Compliance and<br>Reporting |
| week 0                                                              | 21. Students are emailed to contact UTS College to enrol<br>or clarify their situation. This process is known as<br>"failed to re-enrol" follow up.                                                                                                    |                                                        |
| Follow-up on<br>student's<br>enrolment                              | <ul><li>22. Students are followed up by email. A phone call follow-up is also made after the final reminder is emailed on Thursday Week 1. The follow up starts from Friday week 0 to Thursday week 1. Friday Week 1 is the last day approved to do late re-enrolments.</li></ul> | Student<br>Sponsorship,<br>Compliance and<br>Reporting |
| Identify<br>students who<br>did not re-enrol<br>by Monday<br>week 2 | 23. Day 1 of week 1 is the last official day of re-<br>enrolments. Students are advised in email that a late<br>enrolment fee is applicable if they re-enrol from day 2<br>of Week 1 until end of week 1 (last day to be<br>enrolled).                                            | Student<br>Sponsorship,<br>Compliance and<br>Reporting |
|                                                                     | 24. Run the "Failed to Enrol report" again from S1 on<br>Monday of Week 1 to identify local and international<br>students who did not re-enrol.                                                                                                    |                                                        |

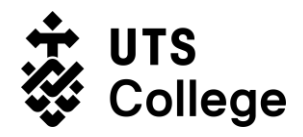

|                                                     | Check with Student Centre for any students who<br>failed to re-enrol but who have their application to<br>withdrawal pending for processing. Check with the<br>staff at SSCR team in charge of release letter<br>assessment for students who failed to re-enrol but<br>who have their release letter requests pending for<br>assessment.                                                            |                                                        |
|-----------------------------------------------------|----------------------------------------------------------------------------------------------------|--------------------------------------------------------|
| Withdraw local<br>students who<br>did not re-enrol  | 25. Withdraw local students from their courses in S1.                                                                                                    | Student<br>Sponsorship,<br>Compliance and<br>Reporting |
| Withdraw and<br>report<br>international<br>students | 26. Withdraw international students (excluding those<br>whose withdrawal requests or release letter requests<br>are pending for processing) from their courses.<br>Report to the Department of Home Affairs via<br>PRISMS for international students who did not re-<br>enrol (excluding those whose withdrawal request or<br>release letter requests are pending for processing).                  | Student<br>Sponsorship,<br>Compliance and<br>Reporting |
|                                                     | A RPD sanction is entered against students after being reported for failing tore-enrol.                                                                                                    |                                                        |
|                                                     | An email is sent to UTS International to advise about<br>the cancellation of the UTS College CoE for each of<br>these students.                                                                                                    |                                                        |
|                                                     | Notes about the above-mentioned excluded students:<br>Withdrawal requests pending to be processed - Once<br>the process is complete, students will be withdrawn<br>by Student Centre and the Department of Home<br>Affairs will be advised via PRISMS.                                                                                                    |                                                        |
|                                                     | Release letter requests pending to be processed – If<br>the release request is rejected, students will be given<br>a deadline to enrol into the immediate term of English<br>to fill the gap and re-enrol in the academic program in<br>the following semester. Students who fail to take<br>action before deadline will be withdrawn and reported<br>to the Department of Home Affairs via PRISMS. |                                                        |

### DEFINITIONS

| Affiliates | Insearch Limited Board members, honorary appointees, contractors,<br>labour hire personnel, volunteers, agency staff and any other person<br>appointed or engaged by UTS College to perform work or functions for<br>UTS College. |
|------------|----------------------------------------------------------------------------------------------------|
|------------|----------------------------------------------------------------------------------------------------|

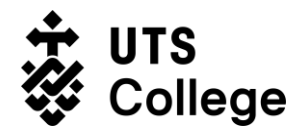

| Sanction         | Penalties or other means of enforcement used by UTS College to<br>identify students who do not comply with internal requirements of<br>performance.<br>E.g.: Intention To Report ITR, Counsel to Withdraw CTW, Overdue |
|------------------|----------------------------------------------------------------------------------------------------|
|                  | Fees, payment outstanding, NPY, UNP, Failed to Progress FCP, etc                                                                                                    |
| Staff            | People employed to work on an ongoing, fixed term, sessional or casual basis under the terms and conditions of an employment agreement (contract) issued by UTS College.                                               |
| Student one (S1) | UTS College's Student Management System otherwise known as Ci                                                                                                    |
| UTS College      | Insearch Limited, its representative offices and its controlled entities.                                                                                                    |

#### SUPPORTING DOCUMENTS:

- Student Application, Admissions and Enrolment Policy
- The National Code 2007

## **ADMIN USE ONLY**

| APPROVAL                     |                                                          |                  |  |
|------------------------------|----------------------------------------------------------|------------------|--|
| Signature:                   |                                                          |                  |  |
| Name:                        | Chief Operating Officer                                  | Date: 23/07/2019 |  |
| Procedure Title<br>Executive | Online Re-Enrolment Procedure<br>Chief Operating Officer | e                |  |
| Manager                      | Head of Student Services                                 |                  |  |
| Procedure ID                 | PR/OPS/09/19                                             |                  |  |
| Effective Date:              | 23/07/2019                                               |                  |  |